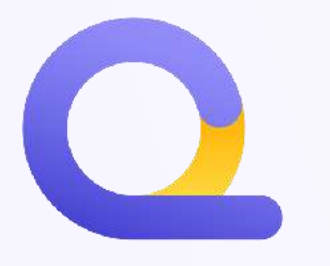

# **CREDIT NOTE:** What is it, when is it necessary and how to issue it

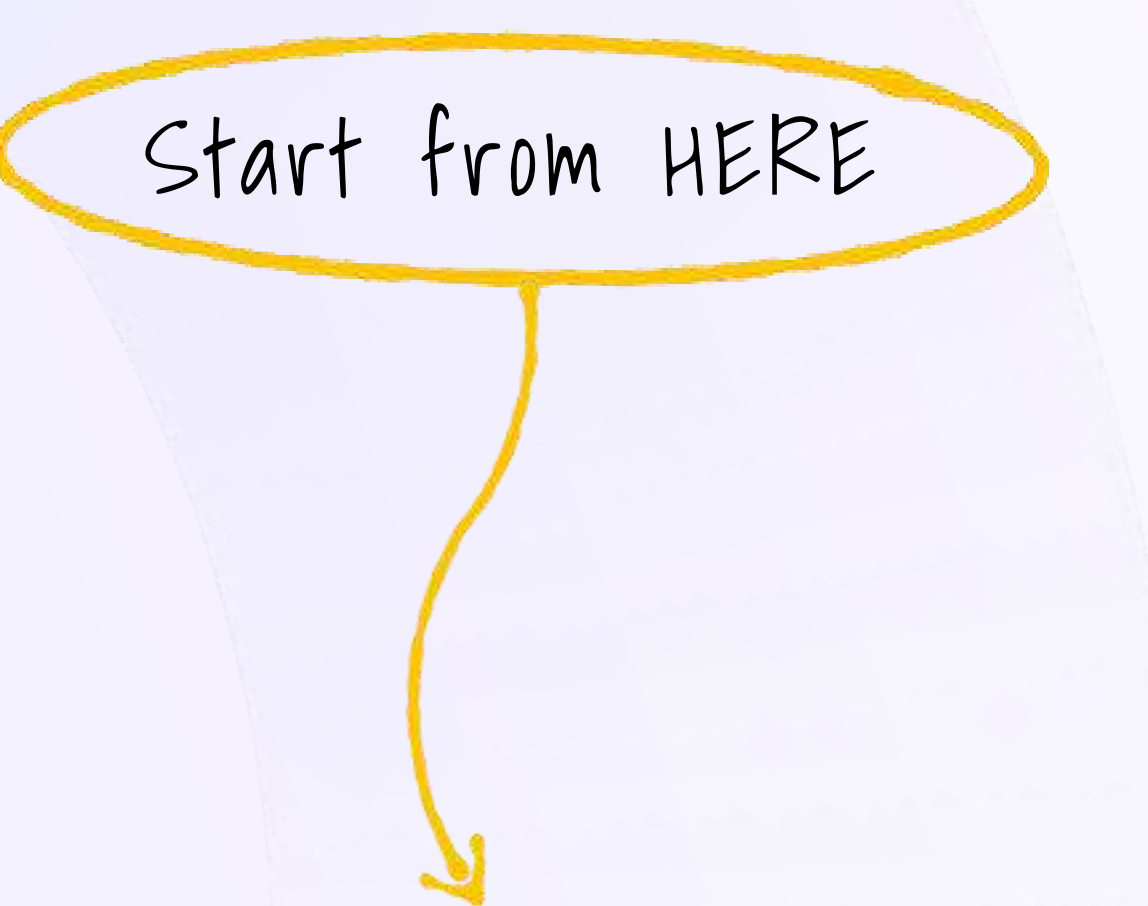

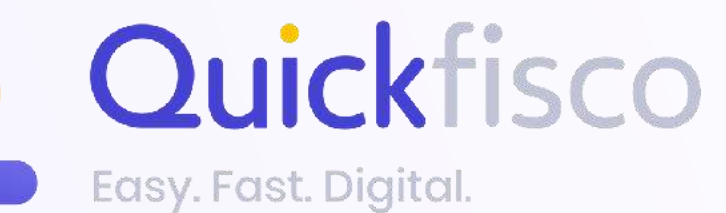

## QUICKFISCO GUIDE

# Some general information on CREDIT NOTES

### What's a credit note? $\rightarrow$

one or more errors.

It can revert an invoice for either the full or a partial amount.

### In which cases it is appropriate to issue it? $\rightarrow$

- description of the service, etc.).

- paid for various reasons)

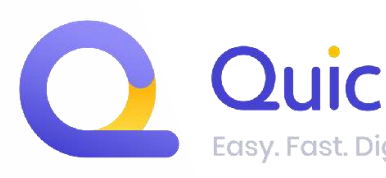

The credit note is a document that amends an invoice that contains

You can issue it if there is an error in the invoice you sent in electronic format (e.g. on the amount, about the client, on the

• A missing or incomplete performance compared to what was initially established between the parties (you and your client)

You can issue it if you forgot to include a discount in the invoice

If you never received the payment (the invoice has never been

Find out how to manage them on our web-app

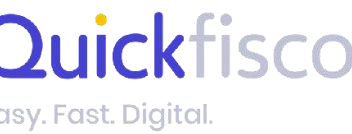

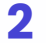

# **HOW TO ISSUE A CREDIT NOTE?** METHOD 01: ISSUE A CREDIT NOTE

| <b>lick</b> fisco             | Fatture attive |         |           |         |              |    |               |            | Contatta il tuo c                        | onsu        | lente           |     |
|-------------------------------|----------------|---------|-----------|---------|--------------|----|---------------|------------|------------------------------------------|-------------|-----------------|-----|
|                               | Totale attive  | 1       | Incassate | 0       | Da incassare |    | <b>]</b> so   | adute      | 0                                        |             | Note di credito | 0   |
| tture                         | Cerca cliente  |         |           |         | Stato        | ~  | Mese          | ×          | 2023                                     | ~           |                 | Ð   |
| ture attive                   | Cliente        | Totale  | Numero    | Тіро    | Stato invio  | Do | ata emissione | Scadenza   | Data Sal                                 | do          | Stato pagamento | .0  |
| ure passive                   | reset          | 106,08€ | 1         | Fattura | In attesa    | 06 | 3/02/2023     | 08/03/2023 | 3                                        |             | Da pagare       | : ( |
| onale tasse<br>e impostazioni |                |         |           |         |              |    |               | Da<br>Q    | <mark>pagare</mark><br>Scheda<br>Scarica | fatt<br>pdf | tura            |     |
|                               |                |         |           |         |              |    |               | 6          | Duplica<br>Elimina f                     | fatt<br>att | ura             | -3  |

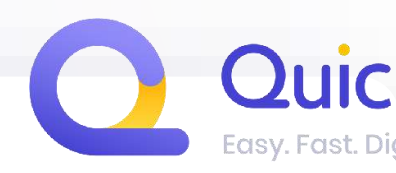

1) Access the **FATTURE ATTIVE** section

2) Select the invoice for which you want to issue the credit note

3) Click on the three dots and select DUPLICA FATTURA

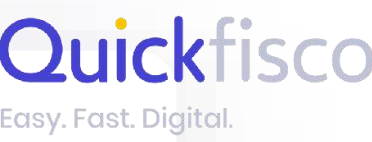

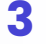

| Home                   | reset<br>LUX 11<br>123456789                                                                                                    | × (      | Ogget<br>Nota ( |
|------------------------|----------------------------------------------------------------------------------------------------|----------|-----------------|
| Fatture                | 🗌 Importa fattura già trasmessa/inviata 🛛 🚯                                                                                         |          | Descri          |
| Fatture passive        | Contributo previdenziale                                                                                                    |          |                 |
| Autofatture            | Data emissione *                                                                                                    |          |                 |
| Anagrafiche            | Nota di credito                                                                                                    |          | Rin             |
| Previsionale tasse     | Modalità di pagamento *                                                                                                    |          | Atte<br>eme     |
| Profilo e impostazioni | Bonifico                                                                                                    | ~        |                 |
|                        | 30gg DF 08/03/2023                                                                                                    | 3        | Addeb           |
|                        | <b>Banca</b><br>BANCA                                                                                                    |          | Totale          |
|                        | Nota (Campo facoltativo non presente in fattura elettronica)                                                                        |          | Contri          |
|                        | Aggiungi una nota che sarà visibile nel pdf fattura, ti ricordiamo che questo ca<br>apparirà all'interno della fattura elettronica. | impo non | Tota            |
|                        |                                                                                                    |          | Carica all      |
|                        |                                                                                                    | -        |                 |
|                        |                                                                                                    |          |                 |
|                        |                                                                                                    |          |                 |

usale Fattura

lito per la fattura n.01 del 06/02

Quantità \*

Importo \*

1

100,00

Selunci PRODOTTO O SERVIZIO

fatture relative ai tuoi rimborsi spese

e: Le fatture Inerenti al rimborso che richiedi devono essere intestate al cliente a cui tura, se non sono intestate al cliente, incorrerai in sanzioni amministrative

| 0                                    | 2,00€   |
|--------------------------------------|---------|
| / prodotti                           | 100,00€ |
| evidenziale                          | 4,08€   |
| se documentate ex art. 15 DPR 633/72 | 0,00€   |
| incassare                            | 106,08€ |
|                                      |         |

(max 5MB - pdf, docx, xlsx, jpeg, jpg, png)

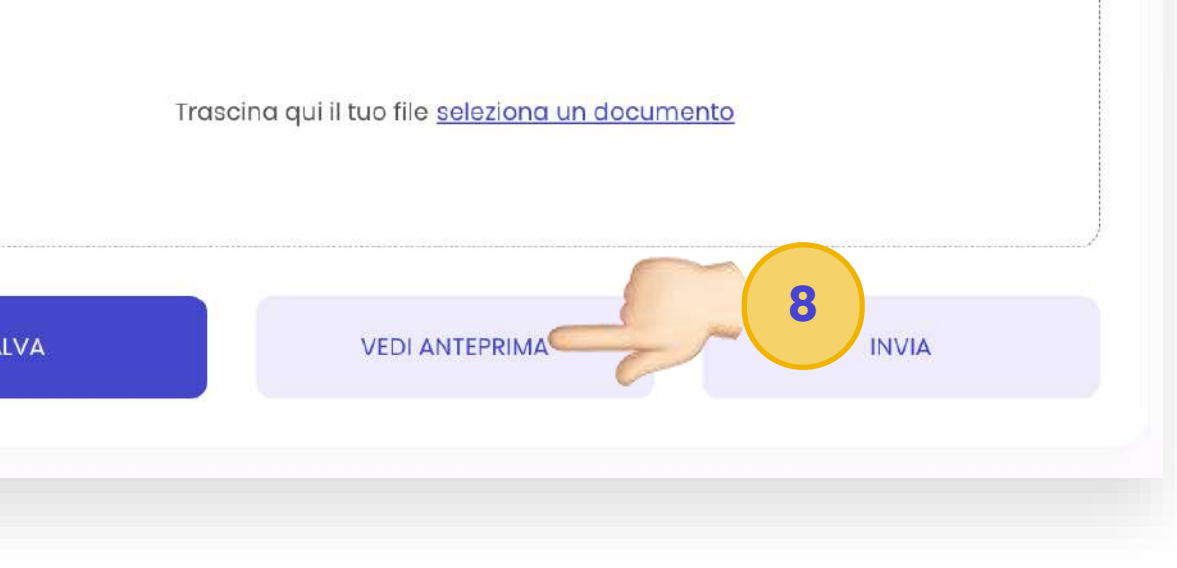

Access the duplicate invoice and edit it as follows:

4) Update the issuance date by inputting "today"

5) Check the "NOTA DI CREDITO" box to edit the document's type

6) Edit the payment terms entering "VISTA FATTURA"

7) On the "Oggetto/Casuale Fattura" field enter Credit note for invoice no. XX of DD/MM/YYYY

(NOTE: The words in red are variable fields and must be updated with the data of the invoice for which you are issuing a credit note)

8) Before issuing the credit note, verify that all information included in the preview pdf are correct by clicking on **VEDI ANTEPRIMA** 

If everything is correct, proceed to submit.

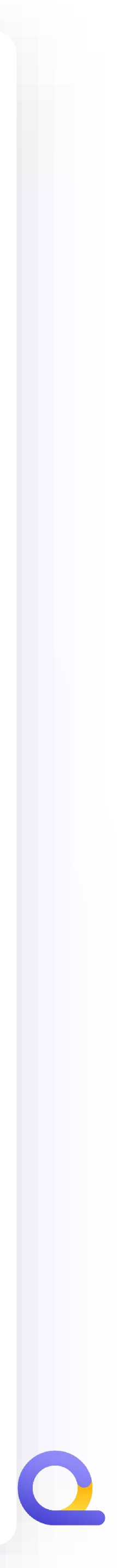

# HOW TO ISSUE A CREDIT NOTE? METHOD 02: ISSUE A CREDIT NOTE BY CREATING AN INVOICE FROM 0

| Quickfisco                        | Fatture attive                                                                                            |                        |                                                              |                                                                                                    |
|-----------------------------------|----------------------------------------------------------------------------------------------------|------------------------|--------------------------------------------------------------|----------------------------------------------------------------------------------------------------|
| Home                              | Fatture     1     Incassate     0     Da incassare     1     Scadute     0     Note di credito            | Quickfisco             | Fatture > Imposta II template > Nuova tattura                |                                                                                                    |
| Fatture                           | Cerca cliente Stato v Mese v 2023 v                                                                       |                        | reset                                                        |                                                                                                    |
| Fatture attive                    | Cliente Totale Numero Tipo Stato invio Data emissione Scadenza Data Saldo Stato pagan nto                 | Home                   | LUX 11 ×                                                     | Oggetto/Causale Fattura<br>Nota di credito per la fattura n.01 del 06/02                                                                                                    |
| Fatture passive                   | reset 106,08€ 1 Fattura In attesa 06/02/2023 08/03/2023 De page                                           | Fatture                | 🗌 Importa fattura già trasmessa/inviata 🛛 🕧                  | Descrizione * Quantità *<br>Consulenza 1                                                                                                    |
| Anagrafiche<br>Previsionale tasse |                                                                                                    | Fatture passive        | Contributo previdenziale                                     | AGGIUNGI PRODOTTO O SERVIZIO                                                                                                    |
| Profilo e impostazioni            |                                                                                                    | Autofatture            | Data emissione *<br>06/02/2023                               |                                                                                                    |
|                                   | 1) Create a new invoice                                                                                   | Anagrafiche            | Nota di credito                                              | Rimborso spese<br>Carica le fatture relative ai tuoi rimborsi spese                                                                                                    |
|                                   | 2) Fill put all fields and remember to:                                                                   | Previsionale tasse     | Modalità di pagamento *                                      | Attenzione: Le fatture inerenti al rimborso che richiedi devono essere <u>intestate a</u><br>emetti fattura. Se non sono intestate al cliente, incorrerai in sanzioni amministro |
|                                   | A) Check the <b>NOTA DI CREDITO box</b>                                                                   | Profilo e impostazioni | Bonifico                                                     | ×                                                                                                    |
|                                   | B) Select the customer to issue the credit note to                                                        |                        | Termini di pagamentoScadenza *30gg DF08/03/2023              | Addebito bollo                                                                                                    |
|                                   | C) Enter "VISTA FATTURA" as payment terms                                                                 |                        | Banca                                                        | Totale servizi / prodotti                                                                                                    |
|                                   | D) On the <b>"Oggetto/Casuale Fattura" field enter</b>                                                    | BA                     | BANCA                                                        | Contributo previdenziale                                                                                                    |
|                                   | (NOTE: The words in red are variable fields and must be updated with                                      |                        | Nota (Campo facoltativo non presente in fattura elettronica) | Rimborsi spese documentate ex art. 15 DPR 633/72                                                                                                    |
|                                   | the data of the invoice for which you are issuing a credit note)                                          |                        | apparirà all'interno della fattura elettronica.              | Totale da incassare                                                                                                    |
|                                   | E) Report the description on the invoice in the<br>"Descrizione" field, and enter the amount to "reverse" |                        |                                                              | <b>Carica allegato</b> (max 5MB – pdf, docx, xlsx, jpeg, jpg, png)                                                                                                    |
|                                   | <b>3) Save</b> , check the pdf preview of the courtesy copy and SUBMIT                                    |                        |                                                              |                                                                                                    |
|                                   |                                                                                                    |                        |                                                              |                                                                                                    |

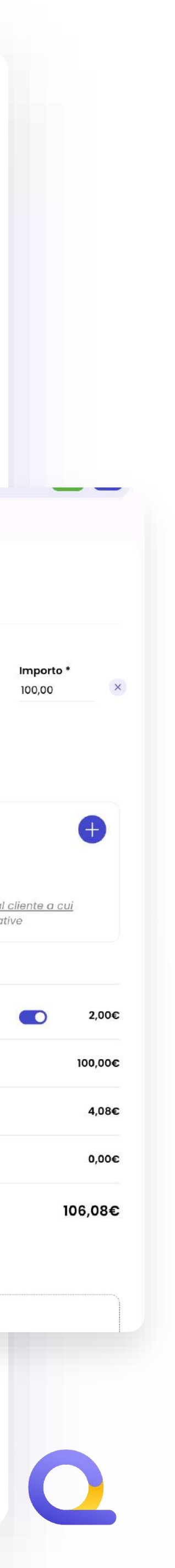

# WHERE DO I FIND THE ISSUED CREDIT NOTE?

| Quickfisco             | Fatture attive |         |           |              |              |                | C          | Contatta il tuo consul | ente            |      |
|------------------------|----------------|---------|-----------|--------------|--------------|----------------|------------|------------------------|-----------------|------|
| Home                   | Totale attive  | 1       | Incassate | 0            | Da incassare | <b>]</b> s     | cadute     | 0                      | Note di credito | 1    |
| Fatture                | Cerca cliente  |         |           |              | Stato        | ✓ Mese         | ~          | 2023 🗸                 |                 | Ŧ    |
| Fatture attive         | Cliente        | Totale  | Numero    | Тіро         | Stato invio  | Data emissione | Scadenza   | Data Saldo             | Stato pagame    | ento |
| Fatture passive        | reset          | 106,08€ | 1         | Fattura      | In attesa    | 06/02/2023     | 08/03/2023 |                        | Da pagare       | :    |
| Autofatture            | reset          | 106,08€ | 1         | Nota Credito | In attesa    | 06/02/2023     | 08/03/2023 |                        | -               | :    |
| Anagrafiche            |                |         |           |              | « <u>1</u>   | »              |            |                        |                 |      |
| Previsionale tasse     |                |         |           |              |              |                |            |                        |                 |      |
| Profilo e impostazioni |                |         |           |              |              |                |            |                        |                 |      |
|                        |                |         |           |              |              |                |            |                        |                 |      |
|                        |                |         |           |              |              |                |            |                        |                 |      |
|                        |                |         |           |              |              |                |            |                        |                 |      |
|                        |                |         |           |              |              |                |            |                        |                 |      |
|                        |                |         |           |              |              |                |            |                        |                 |      |
|                        |                |         |           |              |              |                |            |                        |                 |      |
|                        |                |         |           |              |              |                |            |                        |                 |      |

You will find the credit note within the "**FATTURE ATTIVE**" list, and it will have NOTA DI CREDITO as its "Tipo " (*type*).

The count is separate, therefore it will start again from "1"

You will find the credit notes <u>at</u> <u>the bottom of the list of issued</u> <u>invoices</u>

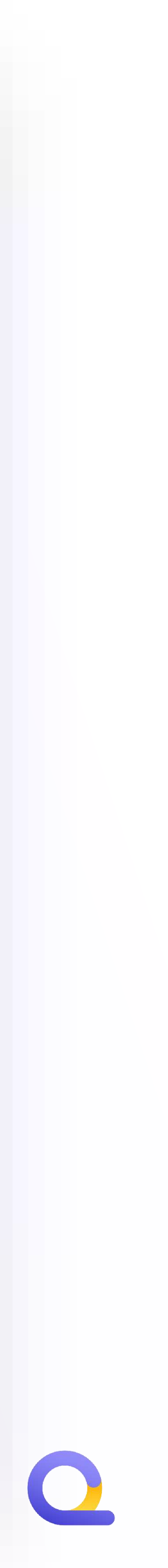

- issuing a credit note

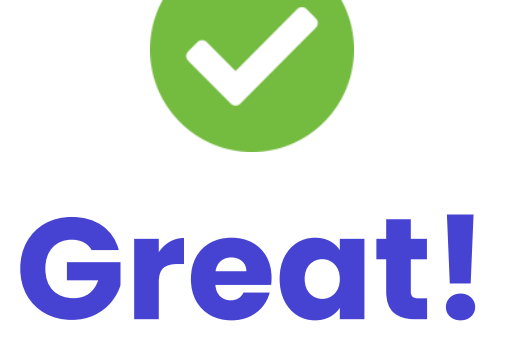

Now you know more than we do on credit

notes 🔁

## **Remember:**

You will always have to check the "NOTA DI CREDITO" box
Always enter "<u>Credit note for invoice no. XX of DD/MM/YYYY"</u> on the Oggetto/Causale fattura field, reporting the date and reference number of the invoice for which you are

If you are issuing a credit note, <u>remember that you need to "CANCEL" the related invoice</u>.
 On this topic, read the **GUIDE ON PAYMENT STATUSES**

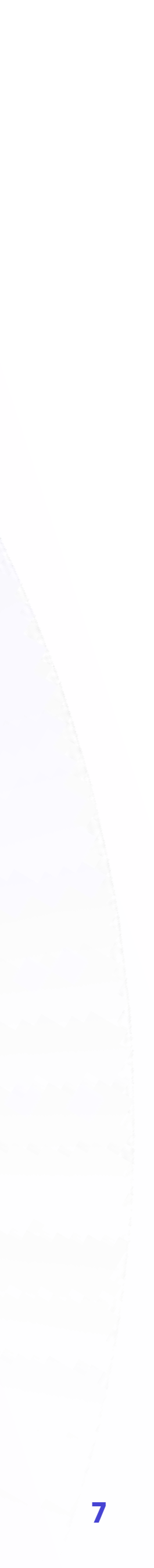

## GOT ANY PROBLEMS OR DOUBTS? Contact us via the right channel

## Problems with the **web-app?**

Have you got problems with the platform, or doubts about issuing an invoice?

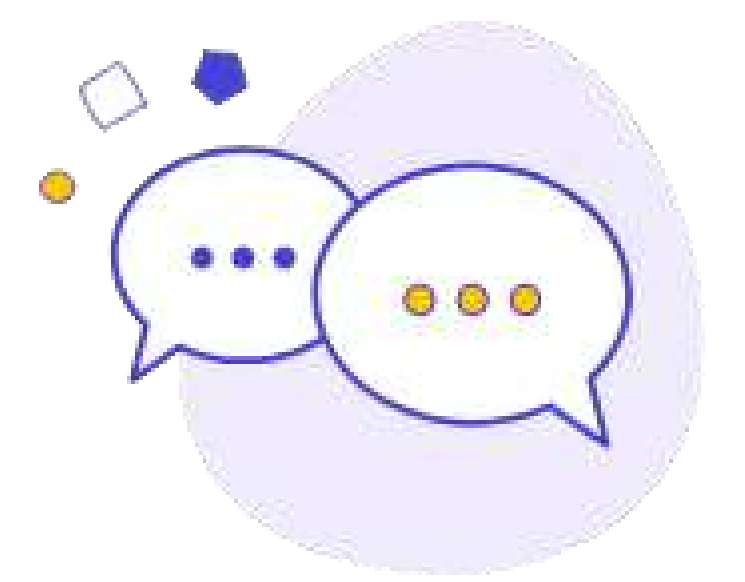

### SEND US A WHATSAPP

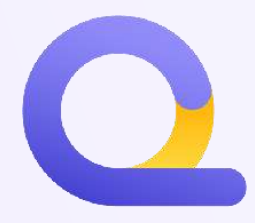

## Doubts on fiscal matters?

Have you got questions regarting your VAT number, fiscal problems o issues to manage regarding your position as selfemployed?

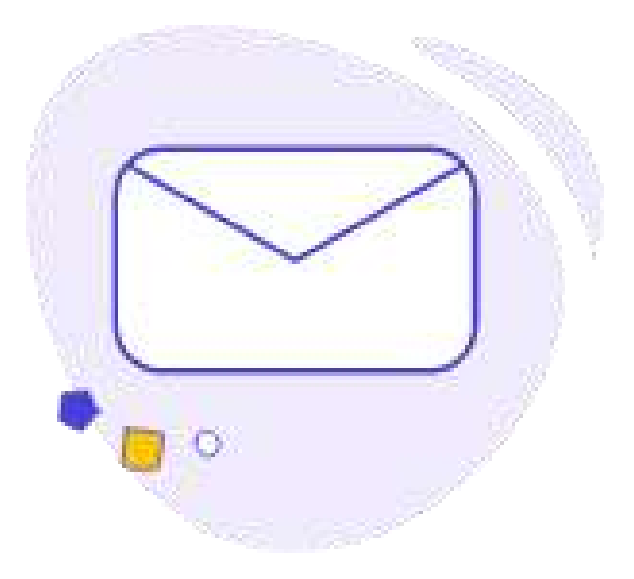

**DROP US AN E-MAIL** 

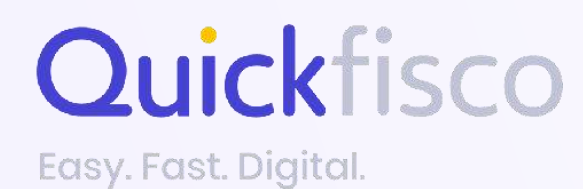

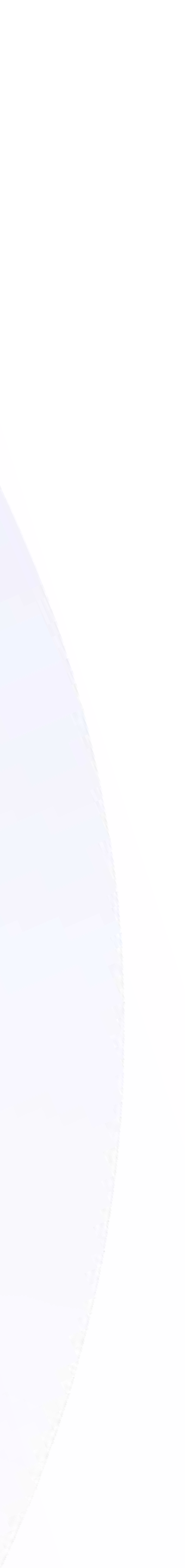